### Порядок ведения республиканской информационной системы «Олимпиада»

## 1. Общие положения

1.1. Настоящий Порядок определяет правила ведения республиканской информационной системы «Олимпиада» (далее – РИС «Олимпиада»).

1.2. РИС «Олимпиада» функционирует в целях качественного проведения школьного и муниципального этапов всероссийской олимпиады школьников в Республике Коми (далее – олимпиада) и получения оперативной информации об итогах участия обучающихся образовательных организаций Республики Коми в олимпиаде.

1.3. В РИС «Олимпиада» вносятся данные на основании информации, имеющейся в распоряжении муниципальных образовательных организаций, муниципальных органов управления образованием и государственных образовательных организаций Республики Коми (далее – ответственные операторы), об итогах участия обучающихся образовательных организаций Республики Коми в олимпиаде.

1.4. Координатором РИС «Олимпиада», обеспечивающим её ведение, является государственное автономное учреждение Республики Коми «Республиканский информационный центр оценки качества образования» (далее – ГАУ РК «РИЦОКО»).

1.5. РИС «Олимпиада» ведется ГАУ РК «РИЦОКО» совместно с ответственными операторами в программном комплексе Республики Коми «Автоматизированная распределенная информационная система мониторинга образования» (АРИСМО) (прикладной модуль «Олимпиада»).

# 2. Правила ведения РИС «Олимпиада»

2.1. Ответственные операторы назначают специалиста, вносящего данные в РИС «Олимпиада» об итогах участия обучающихся образовательных организаций Республики Коми в олимпиаде (далее – специалист).

2.2. Специалист в течение 3 дней после проведения олимпиады по каждому учебному предмету вносит данные в РИС «Олимпиада» об итогах участия обучающихся образовательных организаций Республики Коми в олимпиаде в соответствии с инструкцией (приложение).

2.3. ГАУ РК «РИЦОКО» еженедельно отслеживает процесс заполнения и ведения РИС «Олимпиада», направляет актуальную информацию в отдел развития общего образования и воспитания Министерства образования, науки и молодежной политики Республики Коми и государственное образовательное учреждение дополнительного профессионального образования «Коми республиканский институт развития образования».

# 3. Использование данных РИС «Олимпиада»

3.1. Данные РИС «Олимпиада» используются Министерством образования, науки и молодежной политики Республики Коми,

Региональным центром выявления и поддержки одаренных детей в области искусства, спорта и науки в Республике Коми «Академия юных талантов», государственным образовательным учреждением дополнительного профессионального образования «Коми республиканский институт развития образования» в целях выявления, сопровождения, поддержки и мониторинга дальнейшего развития одаренных детей республики.

Приложение к Порядку формирования и ведения республиканской информационной системы «Олимпиада»

## Инструкция по работе в РИС «Олимпиада»

Для работы в РИС «Олимпиада» следует использовать программный комплекс Республики Коми «Автоматизированная распределенная информационная система мониторинга образования» (АРИСМО):

1. Проект «Олимпиада» (рис. 1)

2. Логин муниципального органа управления образованием, муниципальной общеобразовательной организации или государственной общеобразовательной организации (рис. 1)

| Авторизация |   |
|-------------|---|
| Проект:     |   |
| Олимпиада   | • |
| Логин:      |   |
| Пароль:     |   |
| Вход        |   |
|             |   |

Рисунок 1

После успешной авторизации необходимо актуализировать информацию об образовательной организации:

1. В разделе «Меню» выбрать «Реестр учреждений системы образования» (рис. 2)

2. Проверить корректность и актуальность заполненных полей. При необходимости внести изменения и сохранить (рис. 2)

| 📲 Структура проекта Отчеты            | × +                                         | База - Справочники Отчет                                                 | ты Сервис <del>-</del> 🕹 SCH4 💥 Выход |
|---------------------------------------|---------------------------------------------|--------------------------------------------------------------------------|---------------------------------------|
| Введите фильтр 🗙 🔄 (                  |                                             | Реестр учреждений системы образования                                    |                                       |
| Меню 🎓                                | 🖨 Добавить 🞇 Удалить 🦃 Применить 🌖 Отменить | 🔁 Обновить 🔲 📝 🕞 📮 🖨 🍸 🎦 🌆                                               |                                       |
| 🖃 📲 [1] Реестр учреждений системы обр | # Номер ОУ Сокр                             | ащенное наименование ОУ                                                  | Орган управлени 🛱                     |
| === [4] Классы                        | 1 🔽 4 MOY                                   | «ООШ № 8»                                                                | Управление образова                   |
| 🖃 📲 [4] Олимпиада                     |                                             |                                                                          |                                       |
| [2] Фактическое участие на ол         |                                             |                                                                          |                                       |
|                                       |                                             |                                                                          |                                       |
|                                       |                                             |                                                                          |                                       |
|                                       |                                             |                                                                          |                                       |
|                                       |                                             |                                                                          |                                       |
|                                       |                                             |                                                                          |                                       |
|                                       |                                             | × Q Поиск-                                                               | Записи 1-1 из 1 / Страница 1 (1)      |
|                                       | Название                                    | Значение                                                                 |                                       |
| ↓                                     | Субъект РФ                                  | Республика Коми                                                          | *                                     |
| Панель Навигации 😒                    | Номер ОУ                                    | 4                                                                        |                                       |
|                                       | Код ОУ                                      | 8                                                                        |                                       |
|                                       | Наименование ОУ                             | Муниципальное общеобразовательное учре<br>общеобразовательная школа № 8» | ждение «Основная                      |
| 1                                     |                                             | MOV «OOULNe 8»                                                           |                                       |
|                                       | Рис                                         | сунок 2                                                                  |                                       |

Важно! Данные о классах и обучающихся импортируются из ГИС ЭО. Добавление,

#### Общий алгоритм по работе в РИС «Олимпиада» для образовательных организаций

1. В разделе «Меню» выбрать «Олимпиада»

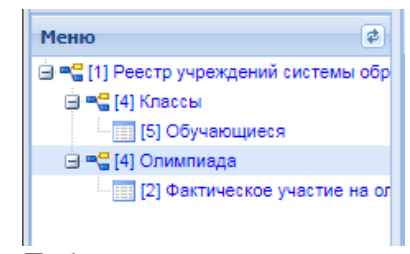

2. Добавить новую олимпиаду нажав кнопку «Добавить» в верхней Панели управления Собавить

Важно! <u>Не надо</u> изменять уже существующие олимпиады, чтобы добавить новую!

Внести данные по новой олимпиаде:

а. Выбрать олимпиаду из списка доступных олимпиад (дважды нажав на поле Значение, соответсвующее Выбрать олимпиаду

| #    | # Выбрать олимпиаду Парал |      |                              | Пара | ллель                   | Максимально-возможный.    | . 📭 |
|------|---------------------------|------|------------------------------|------|-------------------------|---------------------------|-----|
|      | ÷                         |      | <b>-</b>                     | 12   | Французский язык 23,24  | -<br>сентября             |     |
|      | 1                         |      | Французский язык 23,24 сентя | 5    | Русский язык 25 сентябр | я                         |     |
|      | 2                         |      | Французский язык 23,24 сентя | 4    | Экономика 26 сентября   |                           |     |
|      | 3                         |      | Русский язык 25 сентября     | 5    | Химия 27 сентября       |                           |     |
|      | 4                         |      | Биология 2 октября           | 6    | История 30 сентября     |                           |     |
|      |                           |      |                              |      | Физика 1 октября        |                           |     |
|      |                           |      |                              |      | Биология 2 октября      |                           |     |
|      |                           |      |                              |      | Астрономия 3 октября    |                           |     |
|      |                           |      |                              |      | Информатика и ИКТ 4 ок  | тября                     |     |
|      |                           |      |                              |      | Литература 7 октября    |                           |     |
|      |                           |      |                              |      | Технология 8,9 октября  |                           |     |
|      |                           |      |                              |      | Математика 10 октября   |                           |     |
|      |                           |      |                              |      | Обществознание 11 октя  | бря                       |     |
|      |                           |      |                              |      | Экология 14 октября     |                           |     |
| п.4  | A                         | -    | - N. N. L. 🔿                 |      | Основы безопасности жи  | знедеятельности 15,16 окт |     |
| - 19 | 4                         |      |                              | no:  | Английский язык 21.22 о | ктября                    | •   |
| На   | зван                      | ние  |                              |      | 🕅 🖣 Страница            | 1 из 1 🕨 🕅 🖓              |     |
|      | R.                        | iñna |                              |      |                         |                           |     |
|      |                           | nopa | по олимпиаду                 |      |                         | <u> </u>                  | f.  |
|      | Па                        | рали | пель                         |      | 12                      |                           |     |
|      | Ma                        | кси  | мально-возможный тестовый    | балл | 0,00                    |                           |     |

- b. Выбрать параллель
- с. Указать максимально-возможный балл
- d. Сохранить изменения

3. После создания и сохранения новой олимпиады перейти в подраздел «Фактическое участие на олимпиаде»

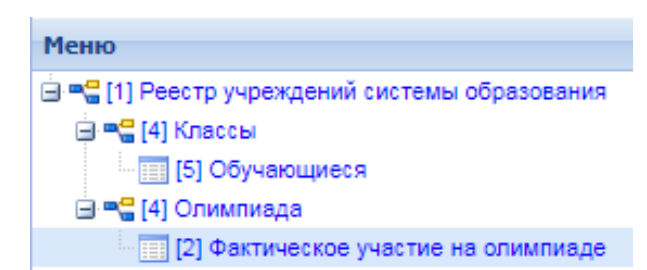

4. Добавить участников, участвующих в олимпиаде, нажав кнопку «Добавить» и выбрать из списка доступных участников

**Важно!** Список возможных участников формируется из параллели, выбранной при создании олимпиады!

| Обу | чак | ощи  | еся  | по классам    |                |           |          |            |         |                    |         |
|-----|-----|------|------|---------------|----------------|-----------|----------|------------|---------|--------------------|---------|
|     | He  | пок  | азыв | зать уже доба | вленные записи | 1         |          |            |         |                    |         |
|     | 306 | бное | ить  | <b></b>       | 7              |           |          |            |         |                    |         |
| #   |     |      |      | араллель      | Буква          | Фамилия   | Имя      | Отчество   | Пол     | Выбыл              | ₽       |
|     | 1   | V    | 5    |               | 5a             | Васютина  | Василиса | Васильевна |         |                    |         |
|     |     |      |      |               |                |           |          |            |         |                    |         |
|     |     |      |      |               |                |           |          |            |         |                    |         |
|     |     |      |      |               |                |           |          |            |         |                    |         |
|     | 4   |      |      |               |                | По: 100 💙 | О Поиск- |            |         | × P <sub>3an</sub> | иси 1-1 |
| -   |     | -    |      |               |                |           |          |            | (       |                    |         |
|     |     |      |      |               |                |           |          |            | Выбрать | Закры              | ть      |

#### Общий алгоритм по работе в РИС «Олимпиада» для муниципальных органов управления образованием

Пользователь, авторизованный под логином муниципального органа управления образованием имеет возможность добавлять олимпиады как муниципального этапа, так и школьного.

Олимпиада муниципального этапа

1. В разделе «Меню» выбрать «Олимпиада, муниципальный этап»

| Мен         | ю                                       |
|-------------|-----------------------------------------|
| ė. <b>–</b> | [1] Учебный год                         |
| ÷           | 📲 [1] Органы управления образованием    |
|             | 🖃 📲 Олимпиада, муниципальный этап       |
|             | Фактическое участие на олимпиаде        |
|             | 🚊 📲 [38] Реестр учреждений системы обра |
|             | 🚍 📲 [4] Классы                          |
|             | 🛄 [5] Обучающиеся                       |
|             | 🖮 📲 [4] Олимпиада, школьный этап        |
|             |                                         |
|             |                                         |

2. Добавить новую олимпиаду нажав кнопку «Добавить» в верхней Панели управления

Внести данные по новой олимпиаде:

Выбрать олимпиаду из списка доступных олимпиад (дважды нажав на поле Значение, соответсвующее Выбрать олимпиаду

| #  |     |      | Выбрать олимпиаду            | Пара | плель                   | Максимально-возможный.     | . 🖽 |
|----|-----|------|------------------------------|------|-------------------------|----------------------------|-----|
|    | *   | -    | r                            | 12   | Французский язык 23,24  | ентября                    |     |
|    | 1   |      | Французский язык 23,24 сентя | 5    | Русский язык 25 сентябр | R                          |     |
|    | 2   |      | Французский язык 23,24 сентя | 4    | Экономика 26 сентября   |                            |     |
|    | 3   |      | Русский язык 25 сентября     | 5    | Химия 27 сентября       |                            |     |
|    | 4   |      | Биология 2 октября           | 6    | История 30 сентября     |                            |     |
|    |     |      |                              |      | Физика 1 октября        |                            |     |
|    |     |      |                              |      | Биология 2 октября      |                            |     |
|    |     |      |                              |      | Астрономия 3 октября    |                            |     |
|    |     |      |                              |      | Информатика и ИКТ 4 он  | стября                     |     |
|    |     |      |                              |      | Литература 7 октября    |                            |     |
|    |     |      |                              |      | Технология 8,9 октября  |                            |     |
|    |     |      |                              |      | Математика 10 октября   |                            |     |
|    |     |      |                              |      | Обществознание 11 октя  | бря                        |     |
|    |     |      |                              |      | Экология 14 октября     |                            |     |
|    |     |      |                              |      | Основы безопасности жи  | изнедеятельности 15,16 окт |     |
|    | 4   |      |                              | Πo:  | Английский язык 21.22 о | жтября                     | •   |
| На | зва | ние  |                              |      | 🕅 🖣 Страница            | 1 из 1 🕨 🕅                 |     |
|    | BE  | ыбра | ать олимпиаду                |      |                         | ✓                          | 1   |
|    | Па  | рал  | лель                         |      | 12                      |                            |     |
|    | M   | ave. |                              | 6ann | 0.00                    |                            |     |

- а. Выбрать параллель
- b. Указать максимально-возможный балл
- с. Сохранить изменения

3. После создания и сохранения новой олимпиады перейти в подраздел «Фактическое участие на олимпиаде»

4. Добавить участников участвующих в олимпиаде, нажав кнопку «Добавить» и выбрав из списка доступных участников

**Важно!** Список возможных участников формируется из параллели, выбранной при создании олимпиады!

| 2 | 06 | нови     | ть 🔲 🔂    | 7     |          |          |            |     |       |
|---|----|----------|-----------|-------|----------|----------|------------|-----|-------|
| # |    |          | Параллель | Буква | Фамилия  | Имя      | Отчество   | Пол | Выбыл |
|   | 1  | <b>V</b> | 5         | 5a    | Васютина | Василиса | Васильевна |     |       |
|   | 1  | V        | 5         | 5a    | Васютина | Василиса | Васильевна |     |       |
|   |    |          |           |       |          |          |            |     |       |
|   |    |          |           |       |          |          |            |     |       |
|   |    |          |           |       |          |          |            |     |       |
|   |    |          |           |       |          |          |            |     |       |
|   |    |          |           |       |          |          |            |     |       |

Олимпиада школьного этапа

Воспользуйтесь Общим алгоритмом по работе в РИС «Олимпиада» для ОО